## インターネットバンキングの一部メニューはお申込みの当日から可能です

〈ひろぎん〉ダイレクトバンキングサービスのお申込みがお済みでないお客さまはご来店や印鑑押印など不要でお手続きが完了する「オンライン申込」をご利用ください。

オンライン申込完了後、インターネットバンキングの初回ログイン時に「ご利用開始登録」を行っていただくと、一部のメニューがお申込当日からご利用いただけます。支店窓口でお申込いただいた場合、インターネットバンキングのご利用はお申込みの翌銀行営業日からとなります。

## 【オンライン申込・ご利用開始登録の流れ(操作手順はP.17~23をご覧ください)

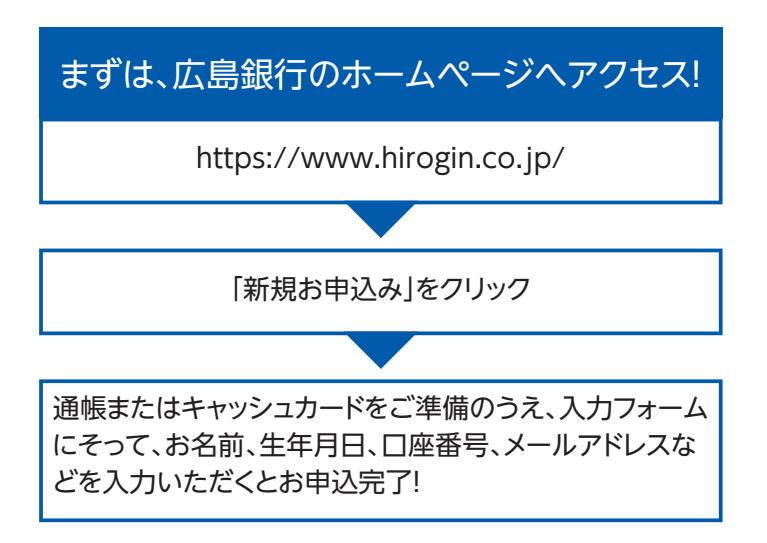

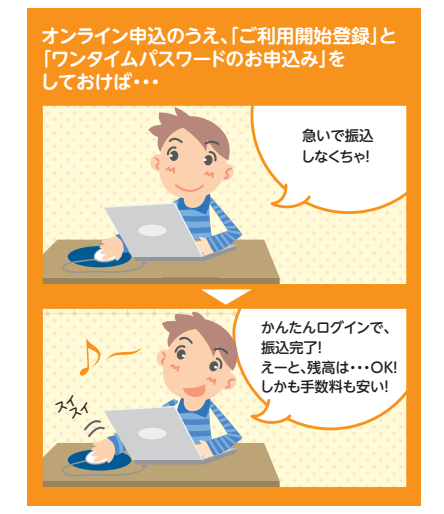

例

## ご利用いただけるメニュー

| お申込日当日<br>当日から<br>「ご利用開始登録」<br>ができます。 | <ul> <li>以下のメニューがご利用いただけます。</li> <li>●代表口座の残高および入出金明細照会*1</li> <li>●お振込*2</li> <li>●各種申込み</li> <li>ワンタイムパスワード新規申込、ログインパスワード変更、振込限度額変更、電子メールアドレス変更、ニックネーム・緊急連絡先変更、スマートe口座切替申込、入出金通知メール申込)</li> <li>*1.お申込日が土曜日の場合、オフライン時間帯において、照会ができなくなる場合があります。お申込日当日の入出金明細照会は前日までとなります。</li> <li>*2.振込にはワンタイムパスワードのご利用が必須となります。「ご利用開始登録」後すぐ振込される場合はワンタイムパスワード生成アプリをお申込みください。(お申込みの際はご利用環境をご確認ください)(60歳以上のお客さまはワンタイムパスワード生成アプリ申込には事前のお手続きが必要となります)</li> </ul> |                                                                                                    | 金曜日 |
|---------------------------------------|----------------------------------------------------------------------------------------------------|----------------------------------------------------------------------------------------------------|-----|
| •                                     |                                                                                                    |                                                                                                    |     |
| お申込みの<br>翌銀行営業日                       | <b>右記のメニューを除く、全てのメニュー</b> が<br>ご利用いただけます。                                                                                                    | <ul> <li>●お申込時点で口座開設されていない代表口座の総合口座定期預金の取引</li> <li>●電子交付帳票一覧</li> <li>●投資信託取引</li> <li>(投資信託取引はサービス指定口座へ投資信託口座を追加後、翌々銀行営業日から利用可能となります)</li> <li>●ローン条件変更(お申込が21:00以降の場合)</li> </ul> | 月曜日 |
| •                                     |                                                                                                    |                                                                                                    |     |
| お申込みの<br>翌々銀行営業日                      | <b>全てのメニュ</b> ーがご利用いただけます。                                                                                                    |                                                                                                    | 火曜日 |